DR. ALVIN'S PUBLICATIONS

# FEATURE SELECTION ON LENDING CLUB LOAN DATASET WITH PYTHON

### WHAT FACTORS AFFECT LOAN AMOUNT? DR. ALVIN ANG

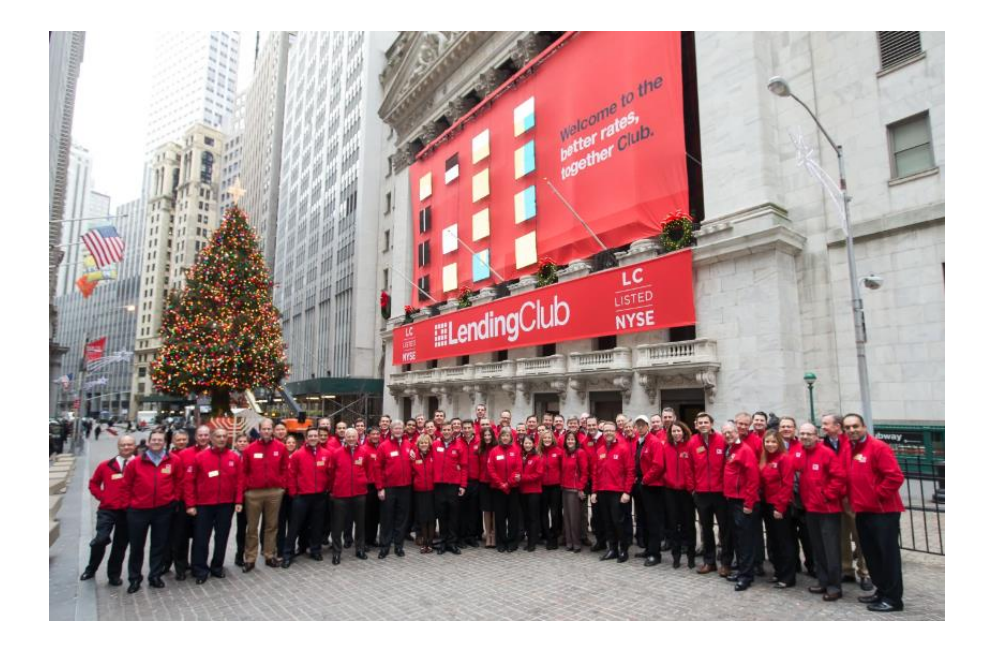

**1** | P A G E

### **CONTENTS**

| Ι.           | Step 1: Reading in the Data                                                                                             |
|--------------|----------------------------------------------------------------------------------------------------|
| Α.           | . Import All Libraries                                                                                                  |
| В.           | . Setting Up Options4                                                                                                   |
| C.           | Browsing the Columns4                                                                                                   |
| <i>II</i> .  | Step 2: Ridding Columns that have too many NaNs                                                                         |
| Α.           | . Creating the Missing Fractions                                                                                        |
| В.           | Plotting the Missing Fractions7                                                                                         |
| C.           | Creating the Drop List8                                                                                                 |
| D            | . Drop Off the Drop List9                                                                                               |
| Ε.           | Show the Remaining Columns9                                                                                             |
| <i>III</i> . | Step 3: Selecting Important Columns out of the Remaining Columns11                                                      |
| Α.           | . Taking a Peek at the Lending Club Loan Dictionary11                                                                   |
| В.           | Creating a New Keep List13                                                                                              |
| C.           | Drop Off the Unimportant / Unwanted Columns14                                                                           |
| IV.          | Step 4: Find the TOP 5 Important Features using Random Forest Classifier15                                              |
| Α.           | . Check that ALL Columns are of Numeric Type before Feeding into the Classifier17                                       |
| В.           | Cleanse Characters into Numbers18                                                                                       |
| C.           | Create Random Forest Classifier19                                                                                       |
| D            | . Find Important Features19                                                                                             |
| E.           | Plot Important Features                                                                                                 |
| V.           | Step 5: Cross Check the TOP 5 Important Features using Multiple Regression21                                            |
| A            | Create a Dataframe to Store P-Values22                                                                                  |
| В.           | . Plot Important Features23                                                                                             |
| VI.<br>Fore  | Step 6: Fish Out Those Important Columns that are Shared Between "Random<br>est Classifier" and "Multiple Regression"24 |
| Abo          | out Dr. Alvin Ang                                                                                                    |

### **2** | P A G E

#### I. STEP 1: READING IN THE DATA

### IPYNB:

- <u>https://www.alvinang.sg/s/Feature Selection on Lending Club Loan Dataset by Dr Al</u> <u>vin Ang.ipynb</u>

### FILES:

- https://www.alvinang.sg/s/LendingClubLoan200-rows.csv
- https://www.alvinang.sg/s/LCDataDictionary.xlsx

### A. IMPORT ALL LIBRARIES

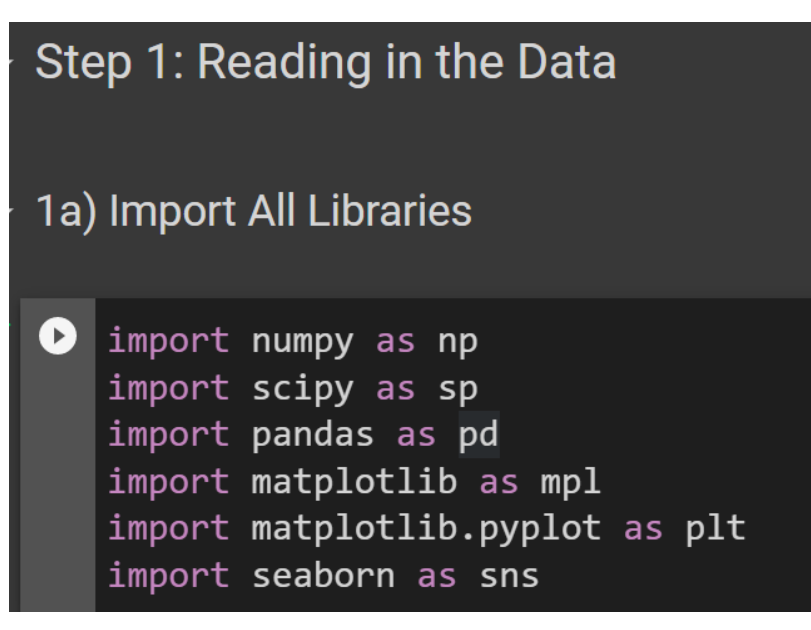

### **3** | P A G E

#### **B. SETTING UP OPTIONS**

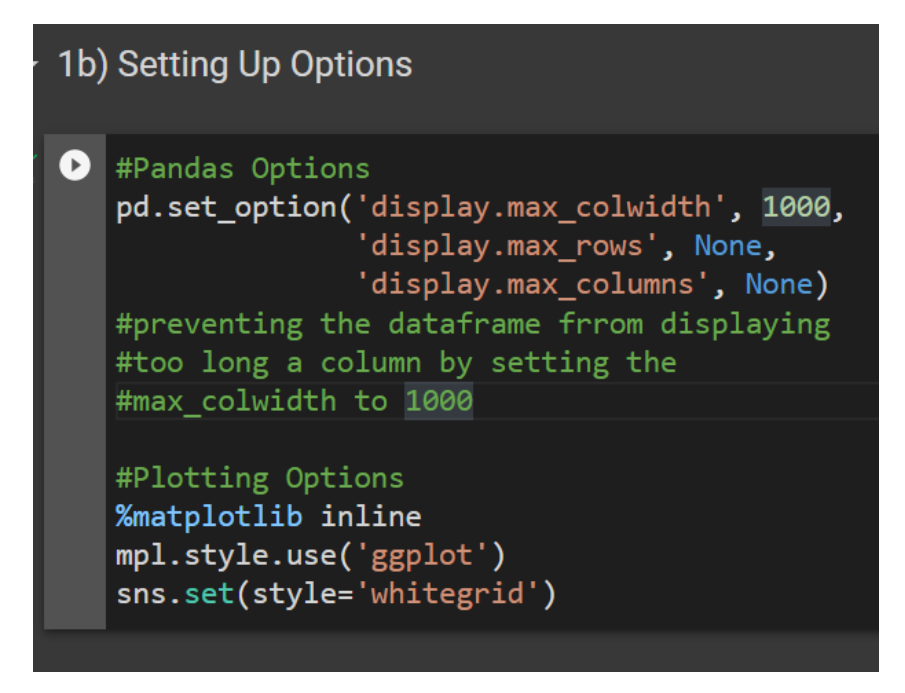

#### C. BROWSING THE COLUMNS

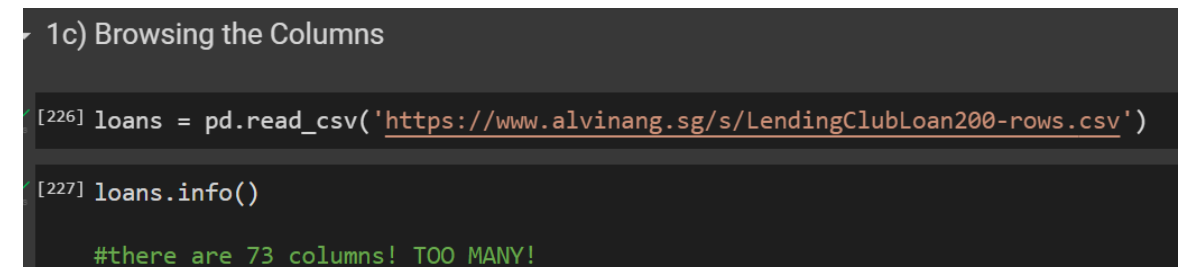

### **4** | P A G E

| <class 'pandas.core.frame.dataframe'=""><br/>RangeIndex: 199 entries, 0 to 198</class> |                                        |                |         |  |
|----------------------------------------------------------------------------------------|----------------------------------------|----------------|---------|--|
| Data                                                                                   | a columns (total 74 columns):          | :              |         |  |
| #<br>                                                                                  | Column                                 | Non-Null Count | t Dtype |  |
| 0                                                                                      | id                                     | 199 non-null   | int64   |  |
| 1                                                                                      | member id                              | 199 non-null   | int64   |  |
| 2                                                                                      | _<br>loan_amnt                         | 199 non-null   | int64   |  |
| 3                                                                                      | funded amnt                            | 199 non-null   | int64   |  |
| 4                                                                                      | funded amnt inv                        | 199 non-null   | float64 |  |
| 5                                                                                      | term                                   | 199 non-null   | object  |  |
| 6                                                                                      | int_rate                               | 199 non-null   | float64 |  |
| 7                                                                                      | installment                            | 199 non-null   | float64 |  |
| 8                                                                                      | grade                                  | 199 non-null   | object  |  |
| 9                                                                                      | _<br>sub_grade                         | 199 non-null   | object  |  |
| 10                                                                                     | emp_title                              | 190 non-null   | object  |  |
| 11                                                                                     | emp length                             | 198 non-null   | object  |  |
| 12                                                                                     | home_ownership                         | 199 non-null   | object  |  |
| 13                                                                                     | annual_inc                             | 199 non-null   | float64 |  |
| 14                                                                                     | verification status                    | 199 non-null   | object  |  |
| 15                                                                                     | issue d                                | 199 non-null   | object  |  |
| 16                                                                                     | <br>loan status                        | 199 non-null   | object  |  |
| 17                                                                                     | pymnt plan                             | 199 non-null   | object  |  |
| 18                                                                                     | url                                    | 199 non-null   | object  |  |
| 19                                                                                     | desc                                   | 129 non-null   | object  |  |
| 20                                                                                     | purpose                                | 199 non-null   | object  |  |
| 21                                                                                     | title                                  | 199 non-null   | object  |  |
|                                                                                        |                                        |                | Ŭ       |  |
| າາ                                                                                     | zin code                               | 199 non-null   | object  |  |
| 22                                                                                     | addn state                             | 199 non-null   | object  |  |
| 27                                                                                     | dui_state                              | 199 non-null   | object  |  |
| 24                                                                                     | doling Owns                            | 199 non-null   | float64 |  |
| 26                                                                                     | earliest or line                       | 199 non-null   | object  |  |
| 20                                                                                     | ing last 6mths                         | 199 non-null   | object  |  |
| 28                                                                                     | mths since last delina                 | 47 non-null    | float64 |  |
| 29                                                                                     | mths since last record                 | 5 non-null     | float64 |  |
| 30                                                                                     | open acc                               | 198 non-null   | float64 |  |
| 31                                                                                     | pub rec                                | 199 non-null   | int64   |  |
| 32                                                                                     | revol bal                              | 199 non-null   | int64   |  |
| 33                                                                                     | revol util                             | 199 non-null   | float64 |  |
| 34                                                                                     | total acc                              | 199 non-null   | float64 |  |
| 35                                                                                     | initial list status                    | 199 non-null   | object  |  |
| 36                                                                                     | out prncp                              | 199 non-null   | object  |  |
| 37                                                                                     | out_prncp_inv                          | 199 non-null   | float64 |  |
| 38                                                                                     | total_pymnt                            | 199 non-null   | float64 |  |
| 39                                                                                     | total_pymnt_inv                        | 199 non-null   | float64 |  |
| 40                                                                                     | total_rec_prncp                        | 199 non-null   | float64 |  |
| 41                                                                                     | total_rec_int                          | 199 non-null   | float64 |  |
| 42                                                                                     | total_rec_late_fee                     | 199 non-null   | float64 |  |
| 43                                                                                     | recoveries                             | 199 non-null   | float64 |  |
| 44                                                                                     | collection_recovery_fee                | 199 non-null   | float64 |  |
| 45                                                                                     | last_pymnt_d                           | 198 non-null   | object  |  |
| 46                                                                                     | last_pymnt_amnt                        | 199 non-null   | object  |  |
| 47                                                                                     | next_pymnt_d                           | 14 non-null    | object  |  |
| 48                                                                                     | last_credit_pull_d                     | 198 non-null   | object  |  |
| 49                                                                                     | collections_12_mths_ex_med             | 199 non-null   | object  |  |
| 50                                                                                     | <pre>mths_since_last_major_derog</pre> | 1 non-null     | float64 |  |
| 51                                                                                     | policy_code                            | 198 non-null   | float64 |  |
| 52                                                                                     | application_type                       | 199 non-null   | object  |  |
|                                                                                        |                                        |                |         |  |
| 53                                                                                     | annual_inc_joint                       | 1 non-null     | object  |  |
| 54                                                                                     | dti_joint                              | 0 non-null     | float64 |  |
| 55                                                                                     | verification status ioint              | 0 non-null     | float64 |  |

|       | aunaar_tuc_Jotuc              | I HOH HUII   | 001000  |
|-------|-------------------------------|--------------|---------|
| 54    | dti_joint                     | 0 non-null   | float64 |
| 55    | verification_status_joint     | 0 non-null   | float64 |
| 56    | acc_now_delinq                | 198 non-null | float64 |
| 57    | tot_coll_amt                  | 1 non-null   | float64 |
| 58    | tot_cur_bal                   | 0 non-null   | float64 |
| 59    | open_acc_6m                   | 0 non-null   | float64 |
| 60    | open_il_6m                    | 0 non-null   | float64 |
| 61    | open_il_12m                   | 0 non-null   | float64 |
| 62    | open_il_24m                   | 0 non-null   | float64 |
| 63    | <pre>mths_since_rcnt_il</pre> | 0 non-null   | float64 |
| 64    | total_bal_il                  | 0 non-null   | float64 |
| 65    | il_util                       | 0 non-null   | float64 |
| 66    | open_rv_12m                   | 0 non-null   | float64 |
| 67    | open_rv_24m                   | 0 non-null   | float64 |
| 68    | max_bal_bc                    | 0 non-null   | float64 |
| 69    | all_util                      | 0 non-null   | float64 |
| 70    | total_rev_hi_lim              | 0 non-null   | float64 |
| 71    | inq_fi                        | 0 non-null   | float64 |
| 72    | total_cu_tl                   | 0 non-null   | float64 |
| 73    | inq_last_12m                  | 0 non-null   | float64 |
| dtype | es: float64(40), int64(6),    | object(28)   |         |
| memor | ry usage: 115.2+ KB           |              |         |

### 5 | P A G E

### A. CREATING THE MISSING FRACTIONS

| Step 2: Ridding Column                                                                                                    | s that have too many NaNs                                                                                                    |
|----------------------------------------------------------------------------------------------------|----------------------------------------------------------------------------------------------------|
| 2a) Creating the Missing Fi                                                                                                    | ractions                                                                                                    |
| <sup>[228]</sup> missing_fractions = l<br>i<br>m<br>so                                                                                                    | pans.\<br>snull().\<br>ean().\<br>rt_values(ascending = False)                                                                                                    |
| missing_fractions<br>#so many rows are pure                                                                                                    | e empty!                                                                                                    |
| <pre>inq_last_12m<br/>verification_sta<br/>tot_cur_bal<br/>open_acc_6m<br/>open_il_6m<br/>open_il_24m<br/>mths_since_rcnt_<br/>total_bal_il<br/>dti_joint<br/>il_util<br/>open_rv_12m<br/>open_rv_12m<br/>open_rv_24m<br/>max_bal_bc<br/>all_util<br/>total_rev_hi_lim<br/>inq_fi<br/>total_cu_tl<br/>annual_inc_joint<br/>mths_since_last_<br/>tot_coll_amt<br/>mths_since_last_<br/>desc<br/>emp_title<br/>acc_now_delinq<br/>last_pymnt_d</pre> | <pre>1.000000 1.000000 0.094975 0.994975 0.99497</pre> |
| <pre>last_credit_pull_ open_acc policy_code emp_length total_rec_prncp collections_12_mt application_type last_pymnt_amnt collection_recove recoveries total_rec_late_fe total_rec_int id total_pymnt_inv url loan_amnt funded_amnt funded_amnt_inv</pre>                                                                                                    | d 0.005025<br>0.005025<br>0.005025<br>0.005025<br>0.000000<br>hs_ex_med 0.000000<br>0.000000<br>ry_fee 0.000000<br>e 0.000000<br>e 0.000000<br>0.000000<br>0.000000<br>0.000000<br>0.000000                                                                                                    |
| int_rate                                                                                                    | 0.00000                                                                                                    |

| int_rate            | 0.00000 |
|---------------------|---------|
| installment         | 0.00000 |
| grade               | 0.00000 |
| sub_grade           | 0.00000 |
| home_ownership      | 0.00000 |
| annual_inc          | 0.00000 |
| verification_status | 0.00000 |
| issue_d             | 0.00000 |
| loan_status         | 0.00000 |
| pymnt_plan          | 0.00000 |
| purpose             | 0.00000 |
| total_pymnt         | 0.00000 |
| title               | 0.00000 |
| zip_code            | 0.00000 |
| addr_state          | 0.00000 |
| dti                 | 0.00000 |
| delinq_2yrs         | 0.00000 |
| earliest_cr_line    | 0.00000 |
| inq_last_6mths      | 0.00000 |
| pub_rec             | 0.00000 |
| revol_bal           | 0.00000 |
| revol_util          | 0.00000 |
| total_acc           | 0.00000 |
| initial_list_status | 0.00000 |
| out_prncp           | 0.00000 |
| member_id           | 0.00000 |
| out_prncp_inv       | 0.00000 |
| dtype: float64      |         |
|                     |         |

### **6** | P A G E

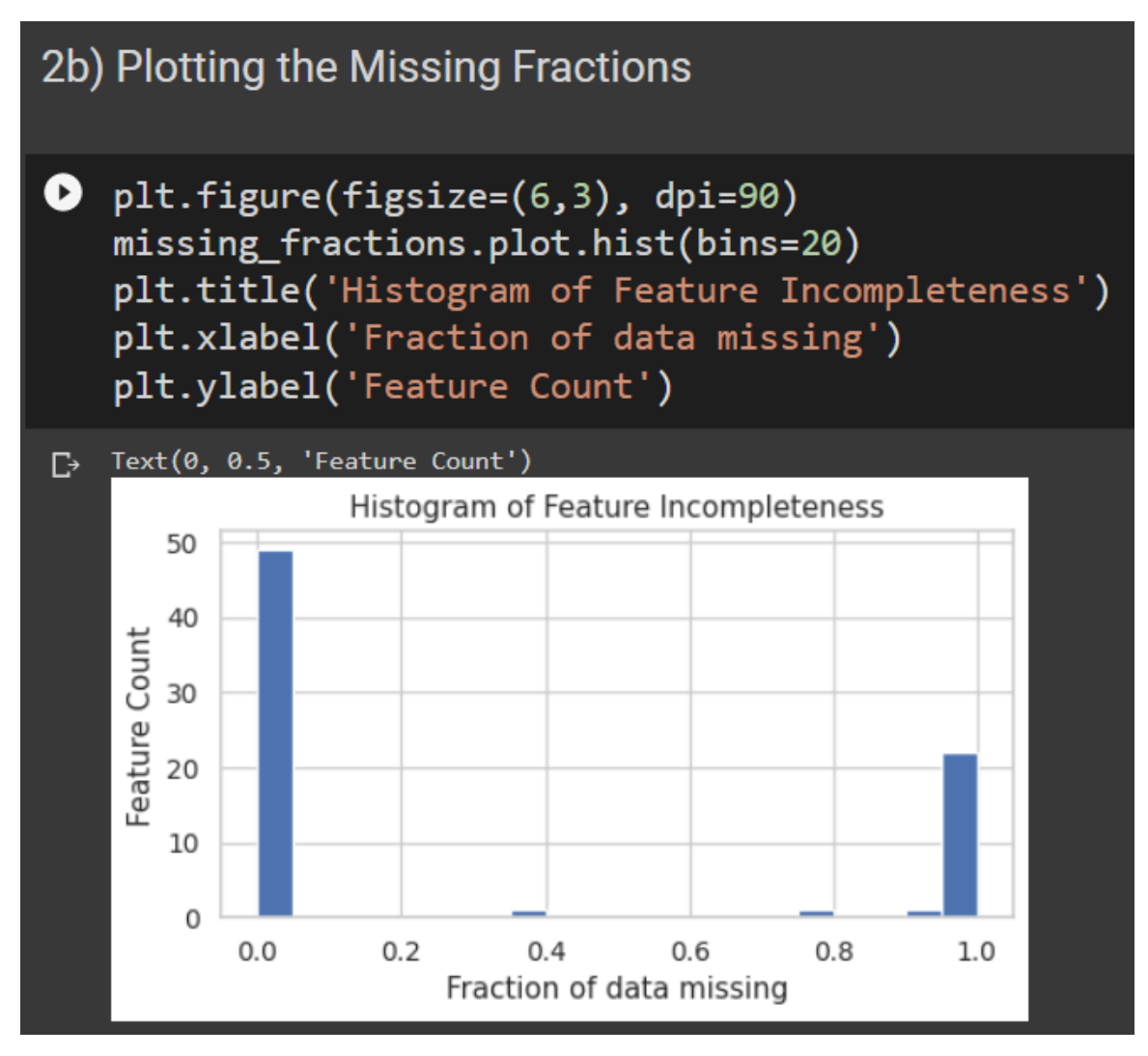

We see that close to 50 columns are filled with values while about 20+ columns have almost 100% NaNs (which means that are literally empty!)

### 7 | PAGE

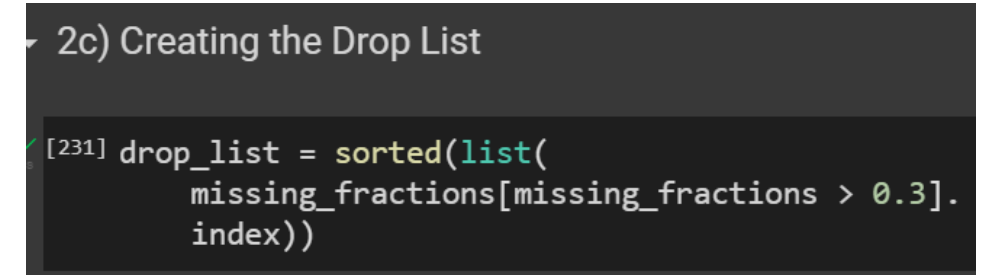

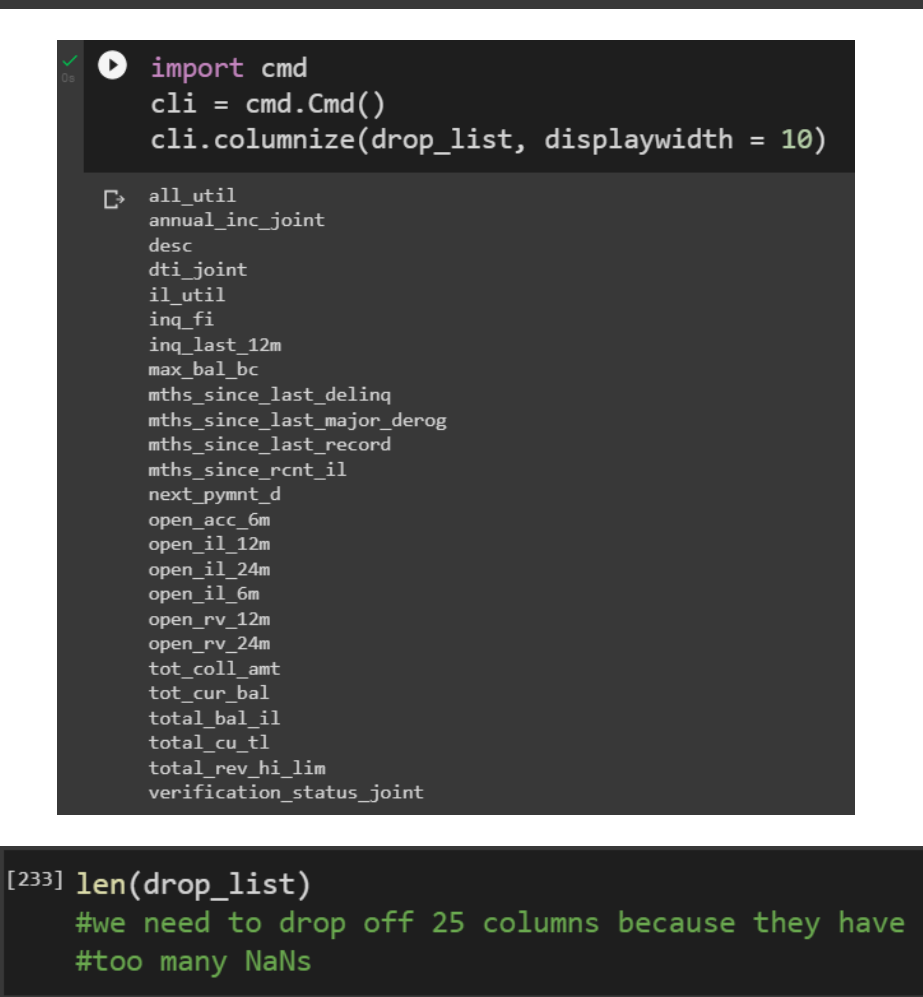

25

### 8 | P A G E

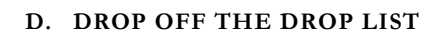

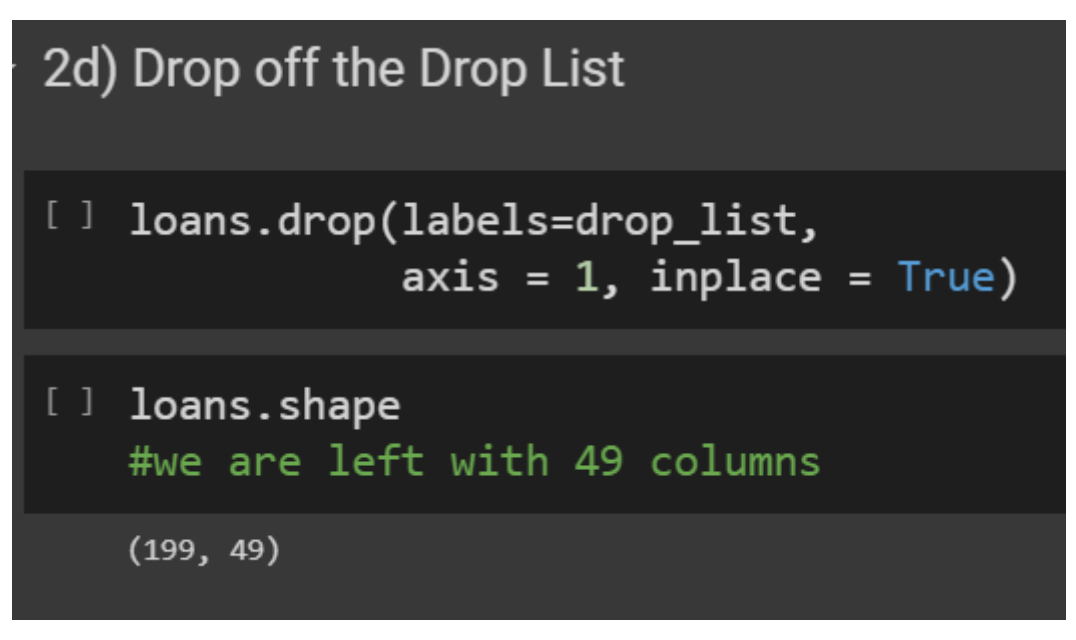

E. SHOW THE REMAINING COLUMNS

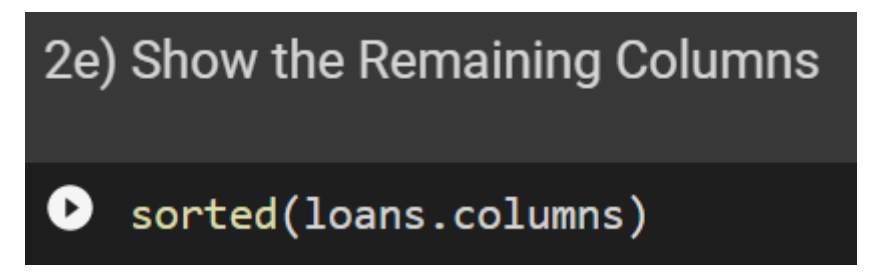

### **9** | P A G E

['acc\_now\_delinq', 'addr\_state', 'annual\_inc', 'application\_type', 'collection\_recovery\_fee', 'collections\_12\_mths\_ex\_med', 'delinq\_2yrs', 'dti', 'earliest\_cr\_line', 'emp\_length', 'emp\_title', 'funded\_amnt', 'funded\_amnt\_inv', 'grade', 'home\_ownership', 'initial list\_status', 'inq\_last\_6mths', 'installment', 'int\_rate', 'issue\_d', 'last\_credit\_pull\_d', 'last\_pymnt\_amnt', 'last\_pymnt\_d', 'loan\_amnt', 'loan\_status', 'member\_id', 'open\_acc',

```
'out_prncp',
'out_prncp_inv',
'policy_code',
'pub_rec',
'purpose',
'pymnt_plan',
'recoveries',
'revol_bal',
'revol_util',
'sub_grade',
'term',
'title',
'total_acc',
'total_pymnt',
'total_pymnt_inv',
'total_rec_int',
'total_rec_late_fee',
'total_rec_prncp',
'url',
'verification_status',
'zip_code']
```

**10** | P A G E

# III. STEP 3: SELECTING IMPORTANT COLUMNS OUT OF THE REMAINING COLUMNS

#### A. TAKING A PEEK AT THE LENDING CLUB LOAN DICTIONARY

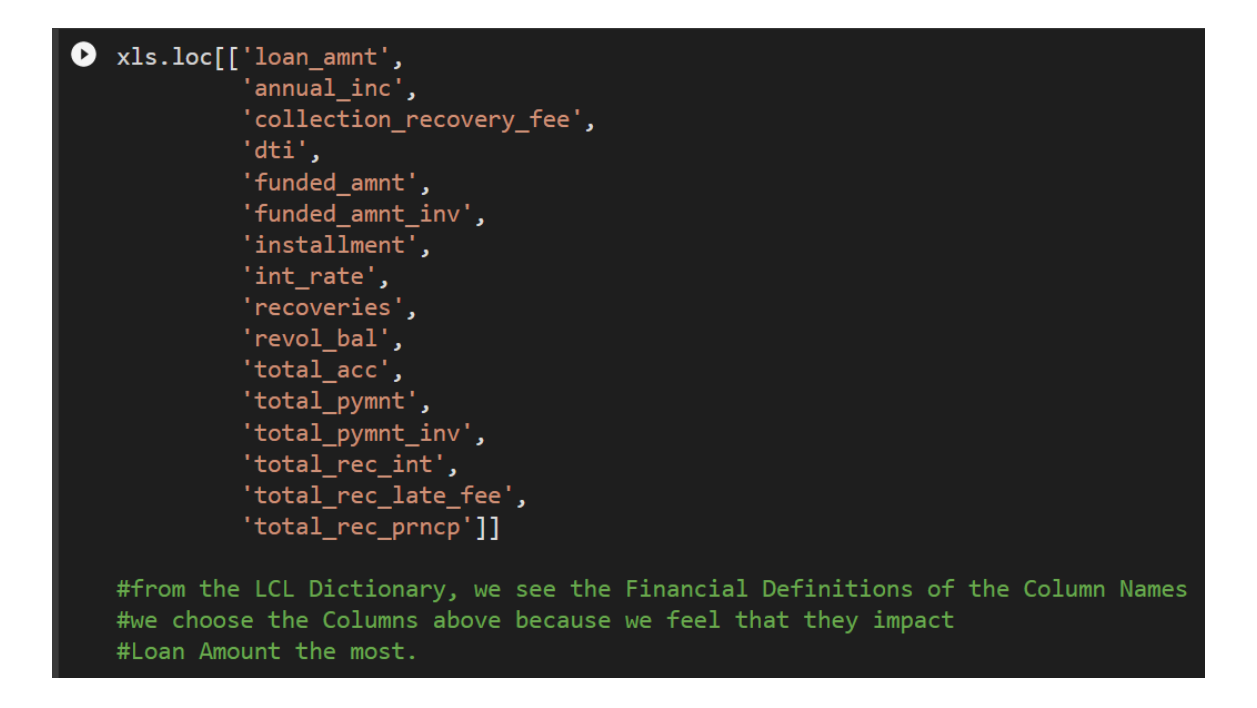

### **11** | P A G E

| 0  |                         |                                                                                                    |
|----|-------------------------|----------------------------------------------------------------------------------------------------|
| C⇒ |                         | Description                                                                                                    |
|    | LoanStatNew             |                                                                                                    |
|    | loan_amnt               | The listed amount of the loan applied for by the borrower. If at some point in time, the credit department reduces the loan amount, then it will be reflected in this value.                             |
|    | annual_inc              | The self-reported annual income provided by the borrower during registration.                                                                                                    |
|    | collection_recovery_fee | post charge off collection fee                                                                                                    |
|    | dti                     | A ratio calculated using the borrower's total monthly debt payments on the total debt obligations, excluding mortgage and the requested LC loan, divided by the borrower's self-reported monthly income. |
|    | funded_amnt             | The total amount committed to that loan at that point in time.                                                                                                    |
|    | funded_amnt_inv         | The total amount committed by investors for that loan at that point in time.                                                                                                    |
|    | installment             | The monthly payment owed by the borrower if the loan originates.                                                                                                    |
|    | int_rate                | Interest Rate on the loan                                                                                                    |
|    | recoveries              | post charge off gross recovery                                                                                                    |
|    | revol_bal               | Total credit revolving balance                                                                                                    |
|    | total_acc               | The total number of credit lines currently in the borrower's credit file                                                                                                    |
|    | total_pymnt             | Payments received to date for total amount funded                                                                                                    |
|    | total_pymnt_inv         | Payments received to date for portion of total amount funded by investors                                                                                                    |
|    | total_rec_int           | Interest received to date                                                                                                    |
|    | total_rec_late_fee      | Late fees received to date                                                                                                    |
|    | total_rec_prncp         | Principal received to date                                                                                                    |

### **12** | P A G E

```
B. CREATING A NEW KEEP LIST
```

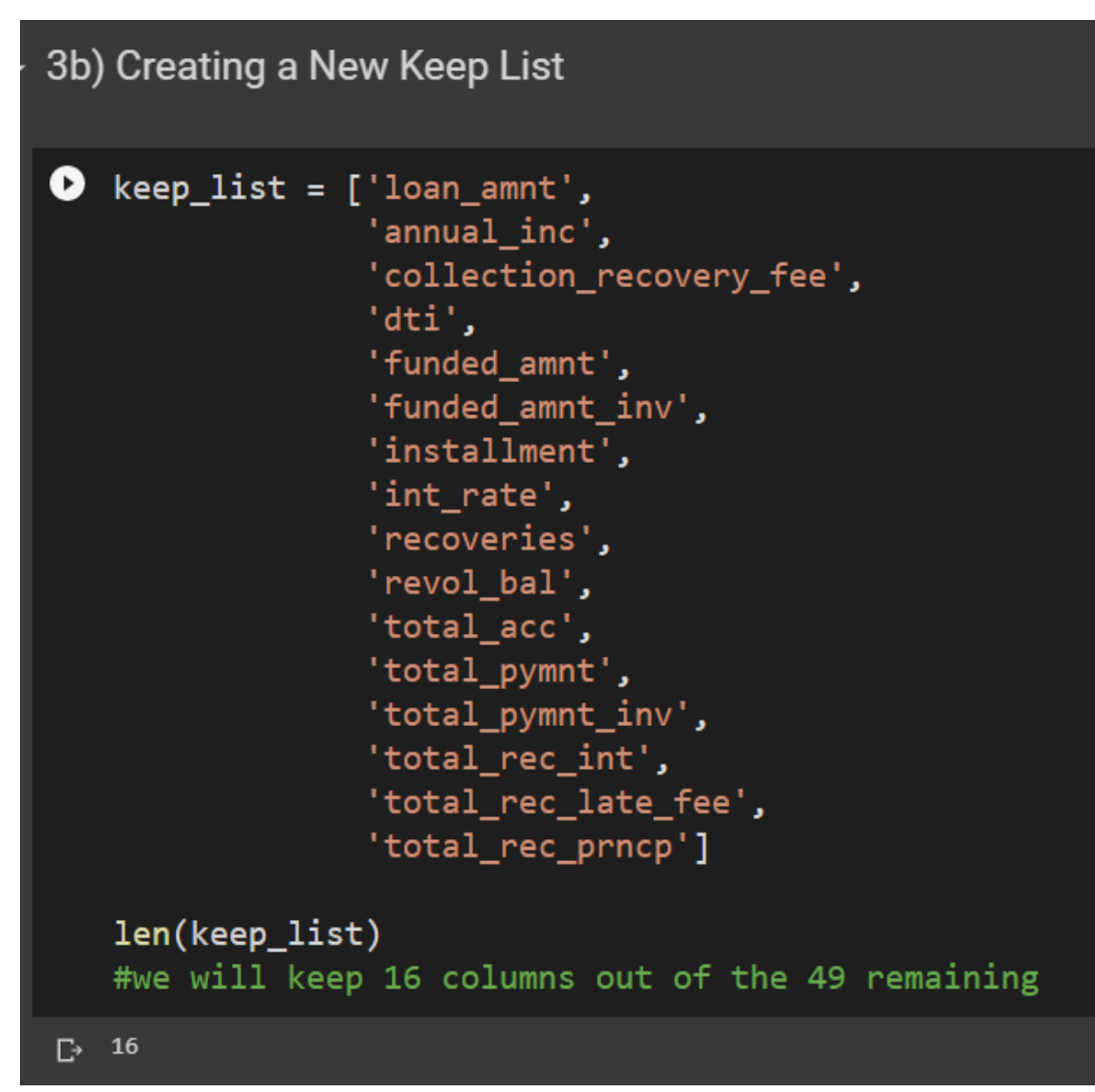

C. DROP OFF THE UNIMPORTANT / UNWANTED COLUMNS

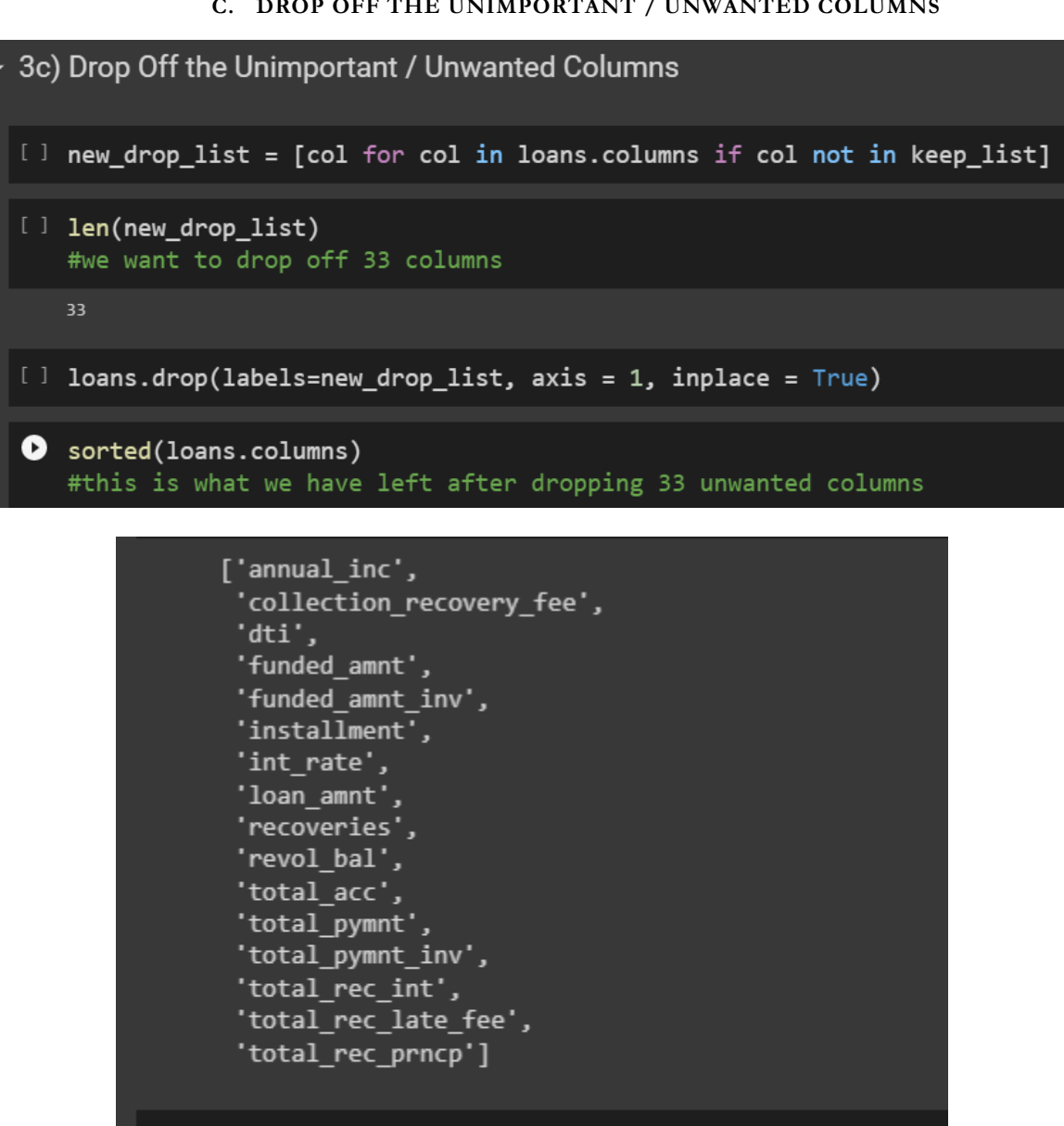

### 🕑 loans.shape #we obtain our 16 Wanted columns □→ (199, 16)

## IV. STEP 4: FIND THE TOP 5 IMPORTANT FEATURES USING RANDOM FOREST CLASSIFIER

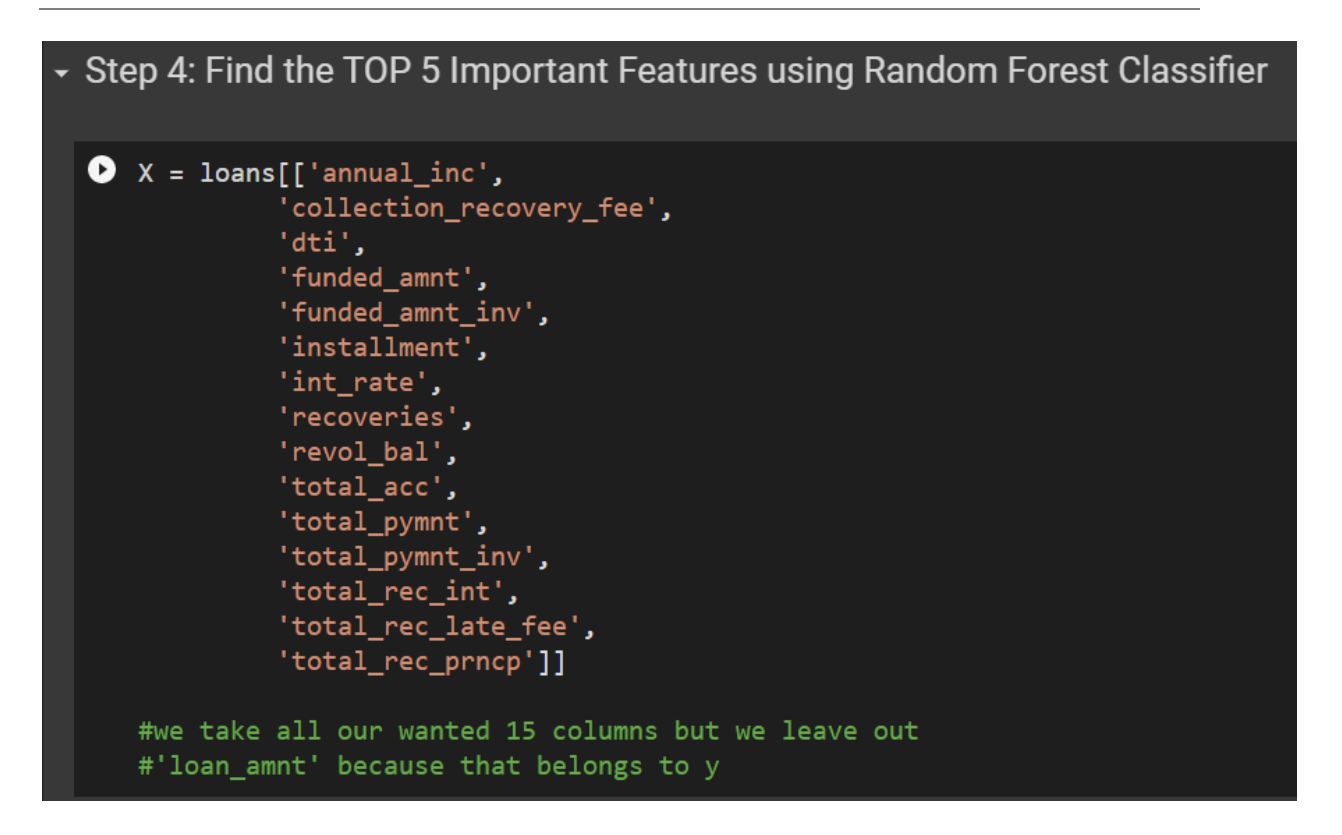

### **15** | P A G E

| [] | X_i         | index = pd.Data         | Frame      | (X.columns) |
|----|-------------|-------------------------|------------|-------------|
| 0  | <b>X_</b> i | index                   |            |             |
| ₽  |             | 0                       | <i>7</i> . |             |
|    | 0           | annual_inc              |            |             |
|    | 1           | collection_recovery_fee |            |             |
|    | 2           | dti                     |            |             |
|    | 3           | funded_amnt             |            |             |
|    | 4           | funded_amnt_inv         |            |             |
|    | 5           | installment             |            |             |
|    | 6           | int_rate                |            |             |
|    | 7           | recoveries              |            |             |
|    | 8           | revol_bal               |            |             |
|    | 9           | total_acc               |            |             |
|    | 10          | total_pymnt             |            |             |
|    | 11          | total_pymnt_inv         |            |             |
|    | 12          | total_rec_int           |            |             |
|    | 13          | total_rec_late_fee      |            |             |
|    | 14          | total_rec_pmcp          |            |             |
|    |             |                         |            |             |
| [] | у =         | = loans['loan_a         | mnt']      |             |

A. CHECK THAT ALL COLUMNS ARE OF NUMERIC TYPE BEFORE FEEDING INTO THE CLASSIFIER

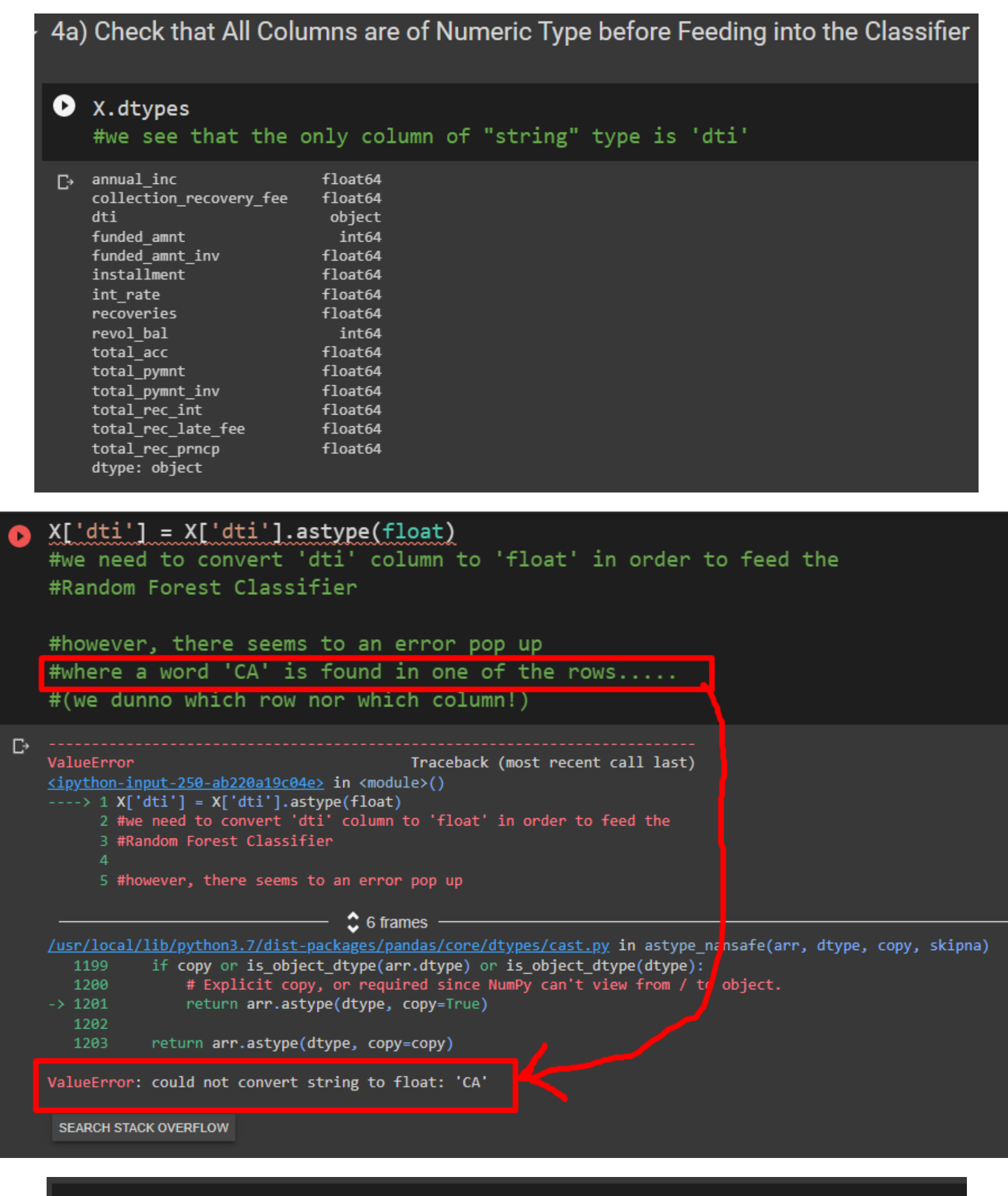

[] X.loc[X['dti'] =='CA'] #Row 36 is dirty....

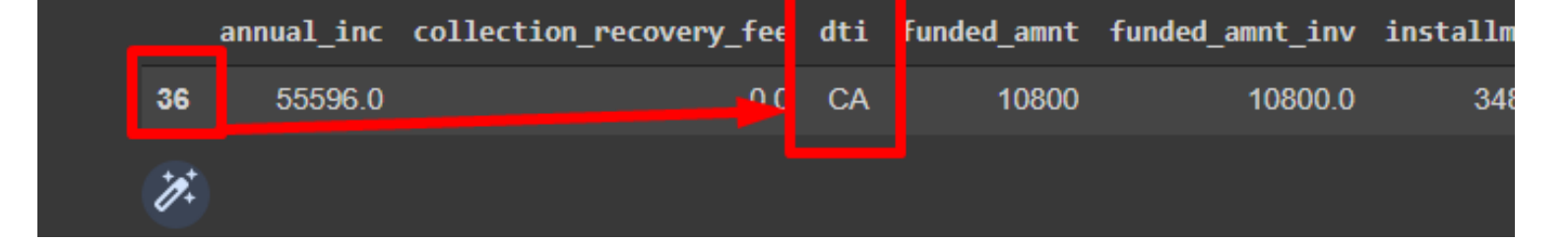

### **17** | P A G E

**B. CLEANSE CHARACTERS INTO NUMBERS** 

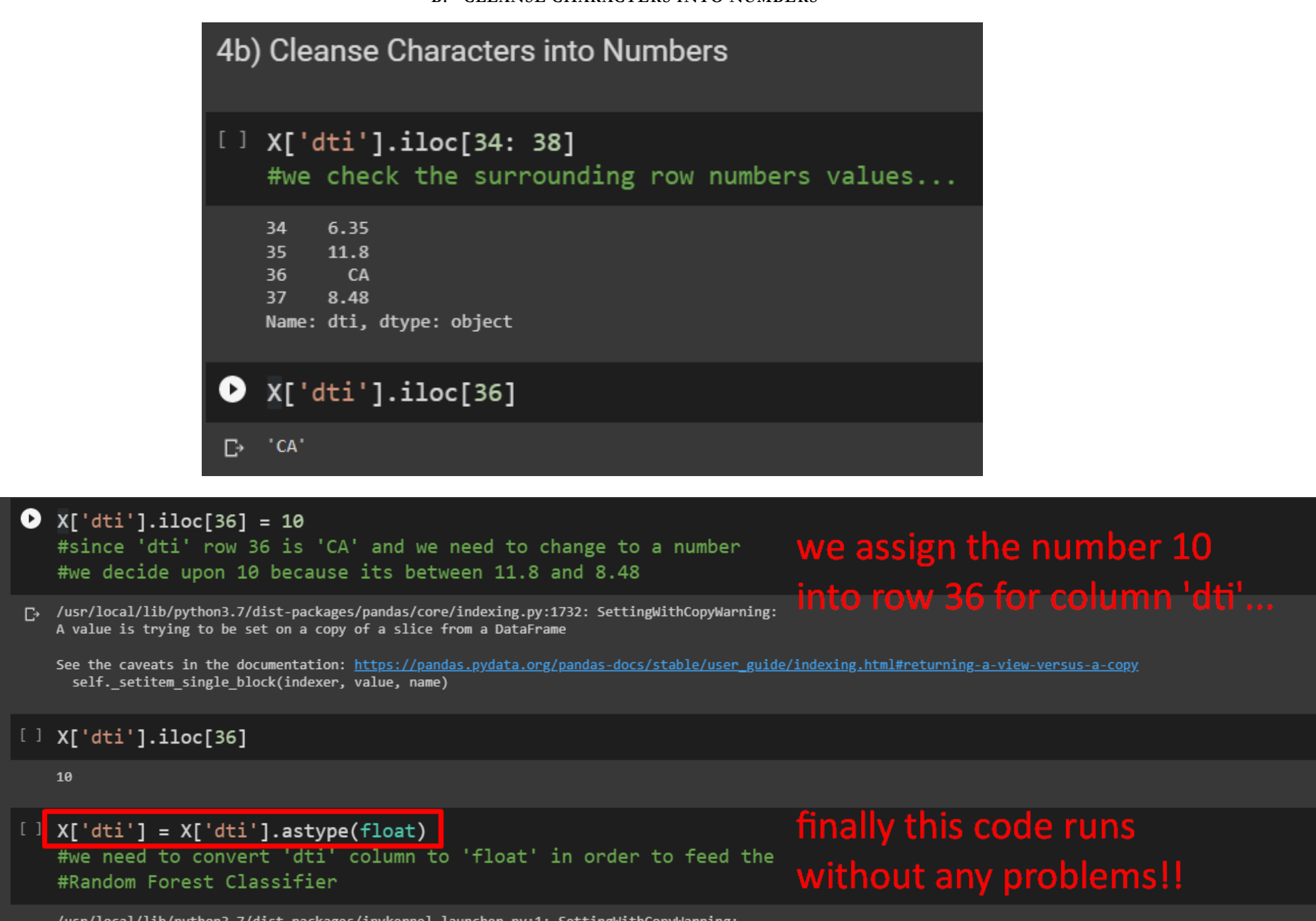

/usr/local/lib/python3.7/dist-packages/ipykernel\_launcher.py:1: SettingWithCopyWarning: A value is trying to be set on a copy of a slice from a DataFrame. Try using .loc[row\_indexer,col\_indexer] = value instead

See the caveats in the documentation: <u>https://pandas.pydata.org/pandas-docs/stable/user\_guide/indexing.html#returning-a-view-versus-a-copy</u> """Entry point for launching an IPython kernel.

| 0 | X.dtypes<br>#Finally! all colu                                                                                                    | mns are no                                                                                                    | w numbers! |
|---|----------------------------------------------------------------------------------------------------|----------------------------------------------------------------------------------------------------|------------|
| C | <pre>annual_inc<br/>collection_recovery_fee<br/>dti<br/>funded_amnt<br/>funded_amnt_inv<br/>installment<br/>int_rate<br/>recoveries<br/>revol_bal<br/>total_acc<br/>total_pymnt<br/>total_rec_int<br/>total_rec_int<br/>total_rec_fee<br/>total_rec_prncp<br/>dtype: object</pre> | float64<br>float64<br>float64<br>float64<br>float64<br>float64<br>float64<br>float64<br>float64<br>float64<br>float64<br>float64<br>float64<br>float64<br>float64 |            |

### **18** | P A G E

C. CREATE RANDOM FOREST CLASSIFIER

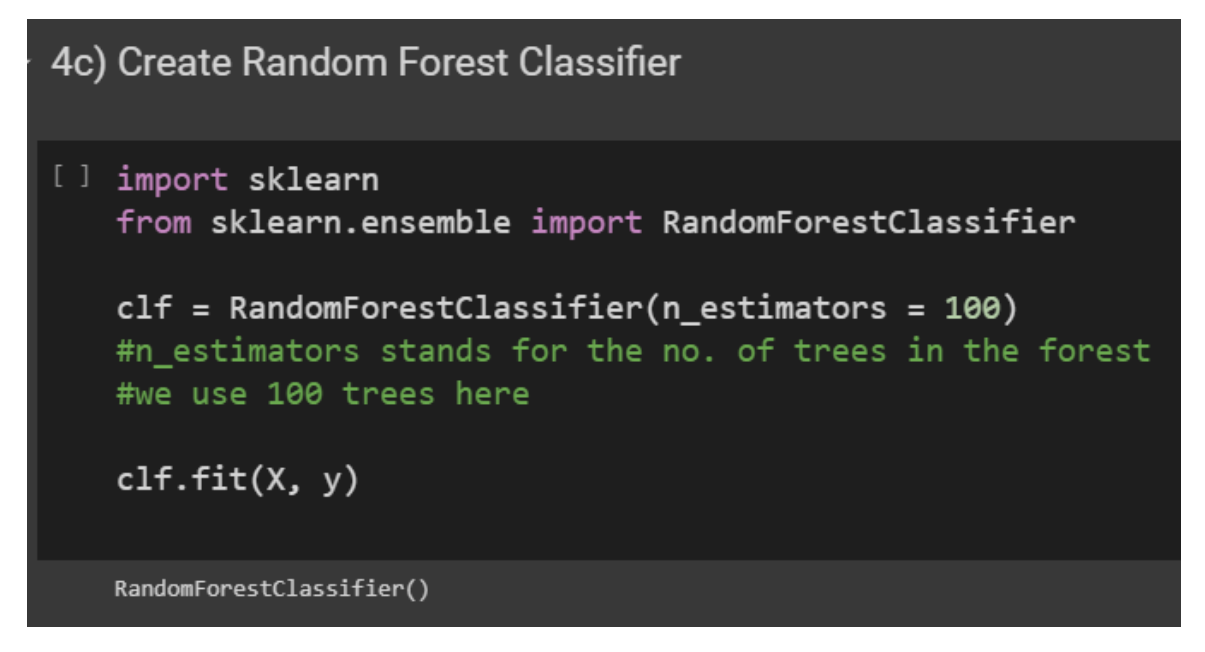

#### D. FIND IMPORTANT FEATURES

[] clf.feature\_importances\_

4d) Find Important Features

```
array([0.06060857, 0.01142957, 0.04984586, 0.15068175, 0.14645094,
0.10291792, 0.0456518, 0.0133651, 0.04882682, 0.04138062,
0.08186602, 0.0870414, 0.05942668, 0.00573743, 0.09476953])
```

[] feature\_imp = pd.Series(clf.feature\_importances\_, index = X\_index).sort\_values(ascending = False)

### feature\_imp

| C≁ | (funded_amnt,)                        | 0.150682 |
|----|---------------------------------------|----------|
|    | (funded_amnt_inv,)                    | 0.146451 |
|    | (installment,)                        | 0.102918 |
|    | <pre>(total_rec_prncp,)</pre>         | 0.094770 |
|    | <pre>(total_pymnt_inv,)</pre>         | 0.087041 |
|    | (total_pymnt,)                        | 0.081866 |
|    | (annual_inc,)                         | 0.060609 |
|    | <pre>(total_rec_int,)</pre>           | 0.059427 |
|    | (dti,)                                | 0.049846 |
|    | (revol_bal,)                          | 0.048827 |
|    | (int_rate,)                           | 0.045652 |
|    | (total_acc,)                          | 0.041381 |
|    | (recoveries,)                         | 0.013365 |
|    | <pre>(collection_recovery_fee,)</pre> | 0.011430 |
|    | <pre>(total_rec_late_fee,)</pre>      | 0.005737 |
|    | dtype: float64                        |          |
|    |                                       |          |

COPYRIGHTED BY DR ALVIN ANG WWW.ALVINANG.SG

**19** | P A G E

### E. PLOT IMPORTANT FEATURES

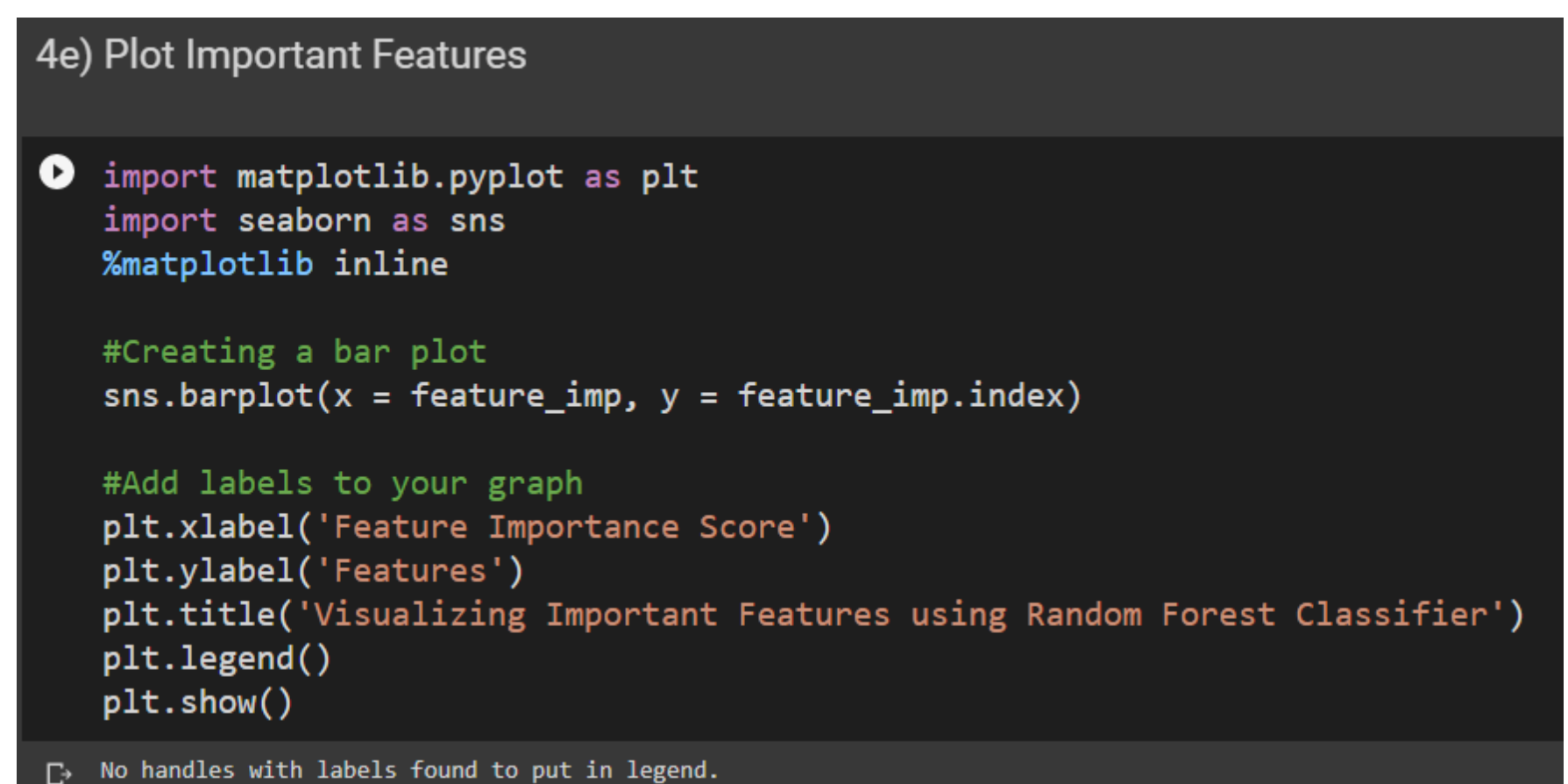

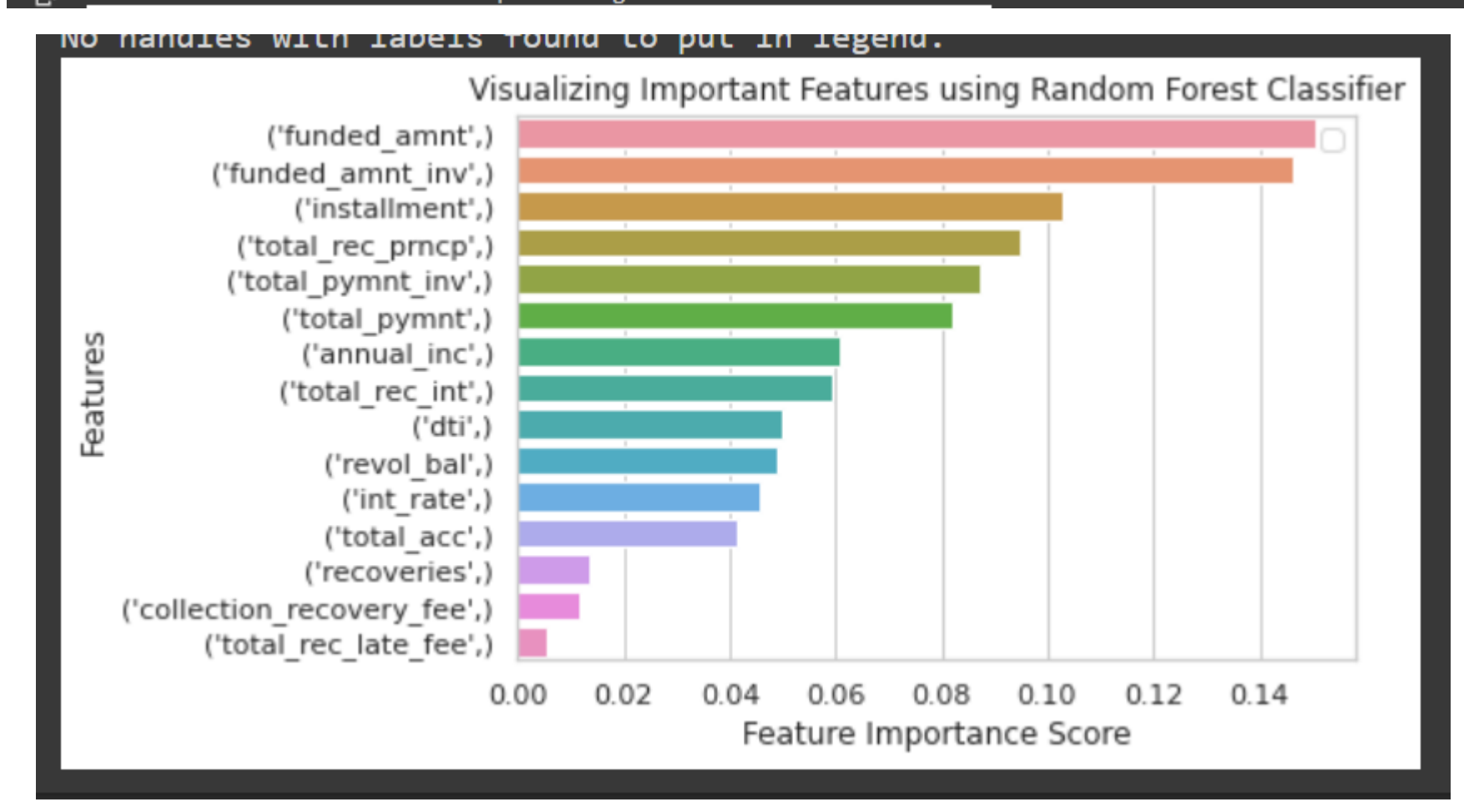

From the Random Forest Classifier, we see that the TOP 5 important columns are:

- Funded Amount
- Funded Amount Inventory
- Installment
- Total Received Principle
- Total Payment

### **20** | P A G E

V. STEP 5: CROSS CHECK THE TOP 5 IMPORTANT FEATURES USING MULTIPLE REGRESSION

#### Step 5: Cross check the TOP 5 Important Features using Multiple Regression 5a) Create Multiple Regression Model [] from statsmodels.api import OLS OLS(y,X).fit().summary() OLS Regression Results Dep. Variable: loan amnt R-squared (uncentered): 0.986 OLS Adj. R-squared (uncentered): 0.985 Model: Method: Least Squares F-statistic: 856.5 Date: Sun, 05 Jun 2022 Prob (F-statistic): 2.24e-161 Time: 08:28:11 Log-Likelihood: -1748.4 No. Observations: 199 3527. AIC: Df Residuals: 184 BIC: 3576. Df Model: 15 Covariance Type: nonrobust P>|t| 0.025 0.975] std err coef annual inc 0013 0.005 0.262 0.794 0.009 0.011 4032 5.495 0.983 0.327 5.437 16.244 collection\_recovery\_fee 5 dti 0.6412 20.285 -1.0 8 0.310 - 30.662 19.379 3663 0.294 4.64 7 0.000 786 1.946 funded amnt .3063 0.284 -1.0 90.282 funded\_amnt\_inv 0.254 0.254 installment .2592 2.817 -1.8 7 0.064 -10.818 0.299 int rate 1.8507 28.326 1.2: 0.220 - 11.034 90.735 4365 1.566 0.91 3 0.360 1.652 4.525 recoveries 0059 0.013 0.44 0.660 -0.021 0.032 revol bal 8305 14.041 0.13 0.896 -25.871 29.532 total acc .5189 1.258 -1.2 7 0.229 - 1.001 0.964 total\_pymnt 4512 0.248 1.81 0.070 0.038 0.940 total\_pymnt\_inv total\_rec\_int 1946 1.290 0.92 5 0.356 -1.351 3.740 3.1294 21.396 -1.0 1 0.281 - 55.342 19.083 total\_rec\_late\_fee 1475 1.272 0.90 2 0.368 -1.362 3.657 total\_rec\_prncp Omnibus: 227.998 Durbin-Watson: 2.254 Prob(Omnibus): 0.000 Jarque-Bera (JB): 8010.921 Skew: 4.662 Prob(JB): 0.0032.651 Cond. No. 1.97e+04 Kurtosis:

Warnings:

 Standard Errors assume that the covariance matrix of the errors is correctly specified.
 The condition number is large, 1.97e+04. This might indicate that there are strong multicollinearity or other numerical problems.

### **21** | P A G E

### A. CREATE A DATAFRAME TO STORE P-VALUES

| 5b) Create a Dataframe to Store P-Values                                                                                                    |                     |
|----------------------------------------------------------------------------------------------------|---------------------|
| <pre>import pandas as pd # list of strings lst1 = []'annual_inc',</pre>                                                                                                    |                     |
| <pre>'dti', 'funded_amnt', 'funded_amnt_inv', 'installment', 'int_rate', 'recoveries', 'revol_bal', 'total_acc', 'total_acc', 'total_pymnt', 'total_pymnt_inv', 'total_rec_int', 'total_rec_late_fee', 'total_rec_prncp'] # list of int lst2 = [0.794, 0.327, 0.31, 0, 0.282, 0.064, 0.22, 0.36, 0.66, 0.896, 0.229, 0.07, 0 # Calling DataErame after zinning both lists. with columns specified</pre> | .356, 0.281, 0.368] |
| <pre>df = pd.DataFrame(list(zip(lst1, lst2)), columns =['X', 'P-value'])</pre>                                                                                                    |                     |

| Ø  | re<br>re | esult = df.sort         | _values | s(by="P-value", | ascending=True) |
|----|----------|-------------------------|---------|-----------------|-----------------|
| C→ |          | x                       | P-value | Ø.              |                 |
|    | 3        | funded_amnt             | 0.000   |                 |                 |
|    | 5        | installment             | 0.064   |                 |                 |
|    | 11       | total_pymnt_inv         | 0.070   |                 |                 |
|    | 6        | int_rate                | 0.220   |                 |                 |
|    | 10       | total_pymnt             | 0.229   |                 |                 |
|    | 13       | total_rec_late_fee      | 0.281   |                 |                 |
|    | 4        | funded_amnt_inv         | 0.282   |                 |                 |
|    | 2        | dti                     | 0.310   |                 |                 |
|    | 1        | collection_recovery_fee | 0.327   |                 |                 |
|    | 12       | total_rec_int           | 0.356   |                 |                 |
|    | 7        | recoveries              | 0.360   |                 |                 |
|    | 14       | total_rec_prncp         | 0.368   |                 |                 |
|    | 8        | revol_bal               | 0.660   |                 |                 |
|    | 0        | annual_inc              | 0.794   |                 |                 |
|    | 9        | total_acc               | 0.896   |                 |                 |
|    |          |                         |         |                 |                 |

COPYRIGHTED BY DR ALVIN ANG WWW.ALVINANG.SG

**22** | P A G E

### **B. PLOT IMPORTANT FEATURES**

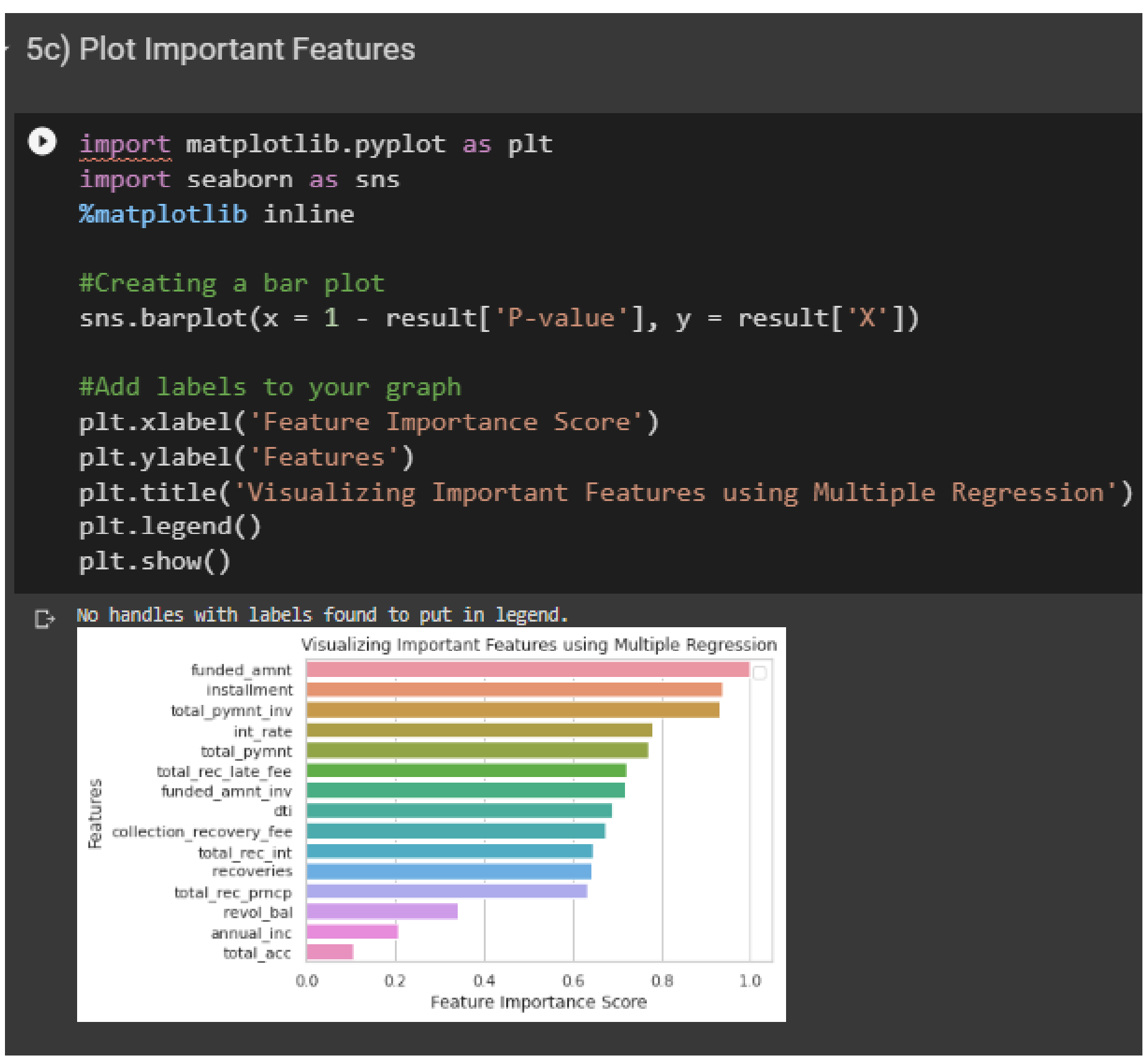

From the Mutliple Regression Model, we see that the TOP 5 important columns are:

- Funded Amount
- Installment
- Total Payment Inventory
- Interest Rate

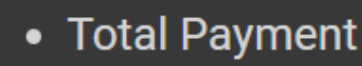

COPYRIGHTED BY DR ALVIN ANG WWW.ALVINANG.SG

**23** | P A G E

#### VI. STEP 6: FISH OUT THOSE IMPORTANT COLUMNS THAT ARE SHARED BETWEEN "RANDOM FOREST CLASSIFIER" AND "MULTIPLE REGRESSION"

### Step 6: Fish Out Those Important Columns that are Shared Between "Random Forest Classifier" and "Multiple Regression"

From the Random Forest Classifier, we see that the TOP 5 important columns are:

- Funded Amount
- Funded Amount Inventory
- Installment
- Total Received Principle
- Total Payment

From the Mutliple Regression Model, we see that the TOP 5 important columns are:

- Funded Amount
- Installment
- Total Payment Inventory
- Interest Rate
- Total Payment

#The shared TOP Columns are: #No. 1 --> Funded Amount

#No. 2 --> Installment

#No. 3 --> Total Payment

### **24** | P A G E

### ABOUT DR. ALVIN ANG

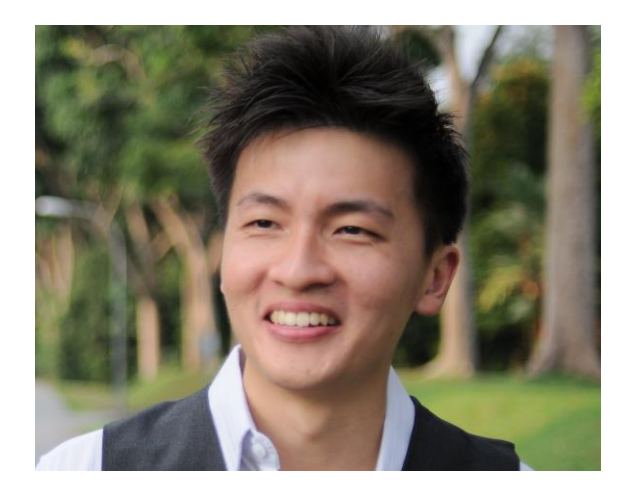

Dr. Alvin Ang earned his Ph.D., Masters and Bachelor degrees from NTU, Singapore. He is a scientist, entrepreneur, as well as a personal/business advisor. More about him at <u>www.AlvinAng.sg</u>.

### **25** | P A G E